## How to Book a Makeup Session using the Customer Portal

When you open the app, click the down arrow next to **Classes** and then click **Book Makeups** the screen will look like the first image.

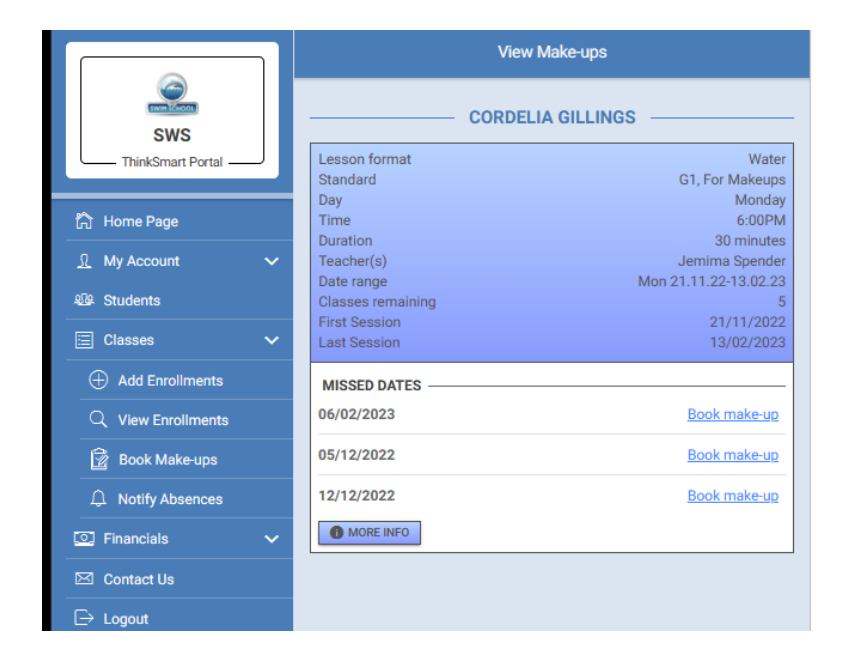

Click the **Book makeup link** next to the dates noted that your child has missed.

All the options available will appear to you as per second image.

If not options appear for you, you may need to click the link underneath **Select Dates** to chase the dates for a later week.

| SWS<br>ThinkSmart Portal                                      |                                                           |                                                          |
|---------------------------------------------------------------|-----------------------------------------------------------|----------------------------------------------------------|
|                                                               | Applied Filters                                           |                                                          |
| ি Home Page<br>요 My Account ∽                                 | Select Dates                                              |                                                          |
| ∰ Students                                                    | 17/01/2023                                                |                                                          |
| Add Enroliments View Enroliments                              | Lesson format<br>Standard<br>Day<br>Time                  | Water<br>G1, For Makeups<br>Tuesday<br>4:30PM            |
| Book Make-ups                                                 | Duration<br>Teacher(s)<br>Date range<br>Classes remaining | 30 minutes<br>Joel Wheeler<br>Tue 06.12.22-28.02.23<br>1 |
| <ul><li>☑ Financials</li><li>✓</li><li>☑ Contact Us</li></ul> | First Session<br>Last Session                             | 06/12/2022<br>17/01/2023                                 |
| E→ Logout                                                     | Lesson format<br>Standard<br>Day                          | Water<br>G1, For Makeups<br>Tuesday                      |
|                                                               | Time                                                      | <u>4</u> ·30PM                                           |